## Умные часы с GPS

## Модель А6/А5 Руководство пользователя

## ПРОЛАИН системы безопасности

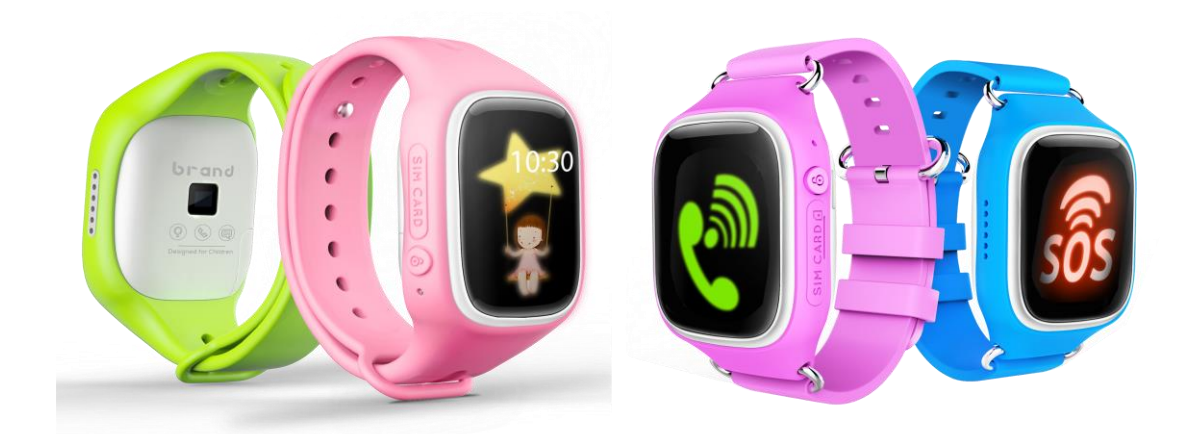

### Интеллектуальный трекер местоположения и телефон для детей

Часы Wecare предназначены для связи детей с родителями. Данное устройство позволяет взрослым быть всегда в курсе, где находится их ребенок.

Часы, которые носит ребенок, синхронизируются с приложением, установленном на родительском смартфоне. Благодаря этому родители в любое время могут узнать местонахождение ребенка. Перед использованием часов нужно выполнить несколько важных действий.

### Зарядка аккумулятора

Для зарядки в устройстве есть разъем Micro USB. Перед первым использованием необходимо заряжать устройство Wecare не менее 4 часов.

Время работы в режиме ожидания зависит от схемы использования часов. Для снижения энергопотребления рекомендуется указать частоту синхронизации данных GPS.

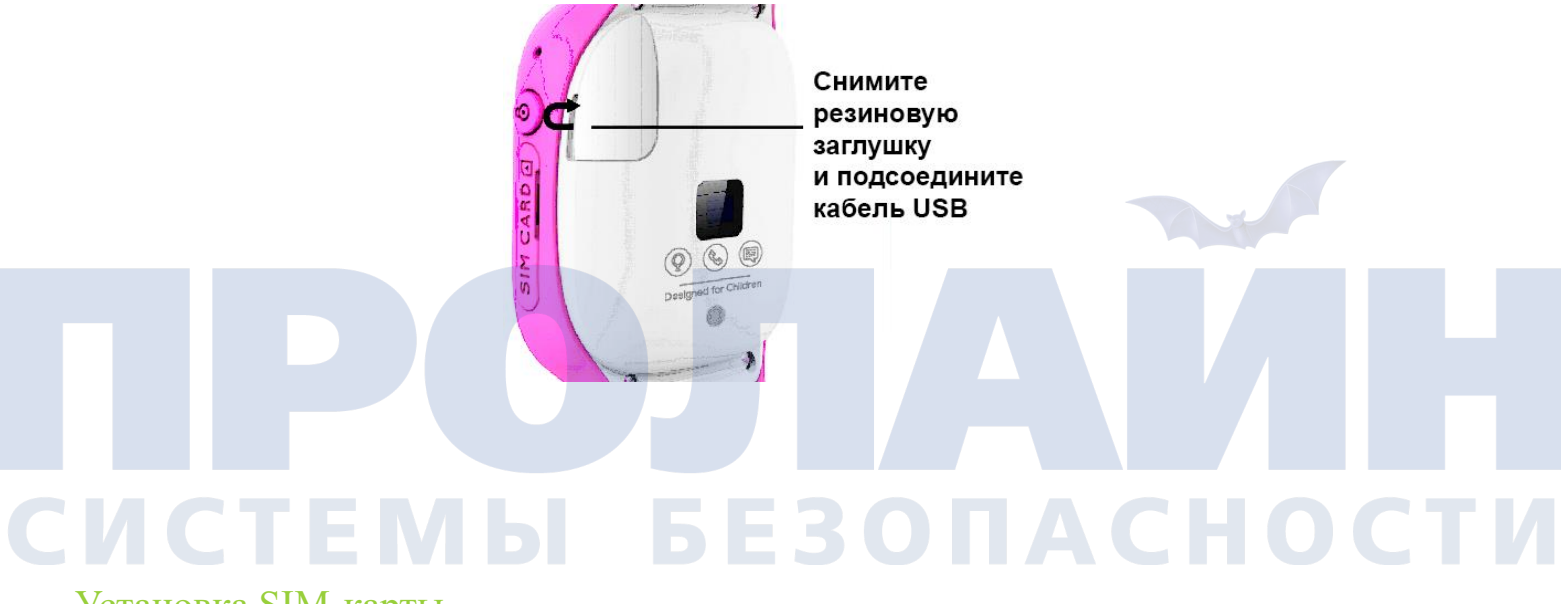

#### Установка SIM-карты

Установите SIM-карту так, как показано на рисунке.

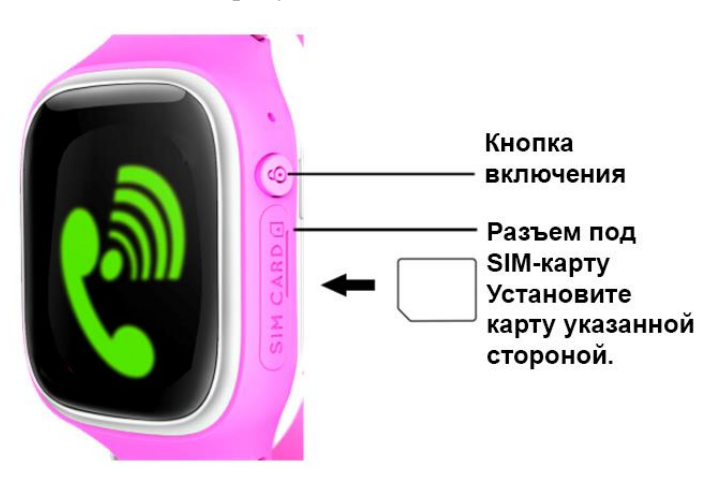

#### Работа с часами

Включение: для этого нажмите и удерживайте на устройстве кнопку включения.

**Главное меню:** для перехода в главное меню дважды коснитесь экрана; для возврата в главное меню смахните снизу вверх.

#### Быстрый вызов функций

**Телефонный звонок:** для перехода в телефонную книгу и вызова номера смахните слева направо (сначала нужно через приложение синхронизировать часы и добавить номера членов семьи).

Чат: для запуска чата с введенными номерами смахните сверху вниз.

Темы: для настройки тем смахните снизу вверх.

Список друзей: для перехода в список с друзьями смахните справа налево (сначала необходимо добавить друга через главное меню; в качестве друга можно добавить только такое же устройство).

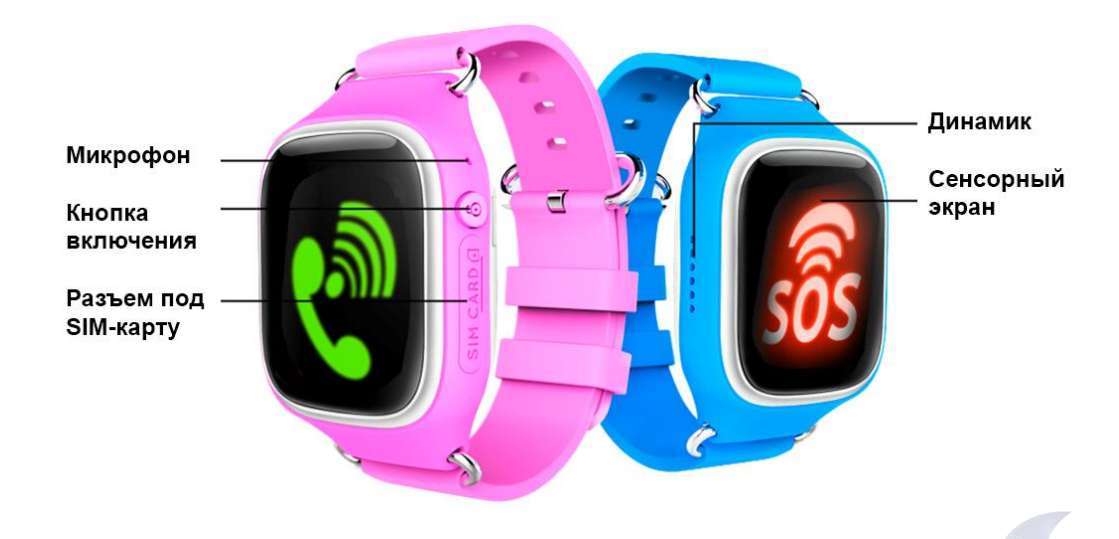

#### Загрузка приложения для часов

С помощью приложений для систем Apple и Android вы можете отслеживать часы Wecare, надетые на пользователе. Приложение бесплатно и доступно для загрузки в магазинах приложений App Store и Google Play. Чтобы найти его, введите в поиске запрос «Wecare».

## СИСТЕМЫ БЕЗОПАСНОСТИ

## Загрузка

### Первый этап. Загрузка приложения Wecare

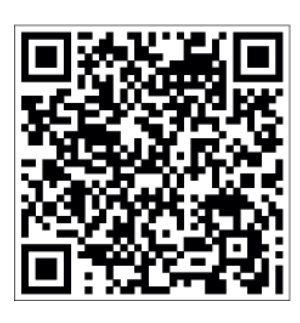

Для этого отсканируйте QR-код слева. После установки приложения откройте его, нажав на телефоне значок «Wecare». Если вы в первый раз приобрели данные часы, нажмите CREATE NEW ACCOUNT и перейдите ко второму этапу. Если вы уже ранее создавали учетную запись для другого устройства Wecare, войдите в учетную запись и перейдите к третьему этапу.

Проверьте, активирована ли на SIM-карте функция передачи данных. Если да, перейдите к настройке часов, описанной ниже.

## Второй этап. Создание учетной записи Wecare

| Region                                                                                                    | Indonesia         |
|----------------------------------------------------------------------------------------------------|-------------------|
| A +62 Input my cell p                                                                                                    | hone number       |
| I have <b>read</b> and agreed service                                                                                                    | e to the terms of |
| verificatio                                                                                                    | n code            |
|                                                                                                    |                   |
|                                                                                                    |                   |
|                                                                                                    |                   |
| Creat new                                                                                                    | acco              |
| Region                                                                                                    | Indonesia         |
| 8 +62 81288494589                                                                                                    | 8                 |
| I have read and agree service                                                                                                    | e to the terms of |
| and the second second se | n oodo            |

Введите имя и фамилию и нажмите Next. Затем укажите свой мобильный телефон и введите пароль. Пароль должен содержать не менее 8 символов, включая одну букву в верхнем регистре, одну в нижнем и цифры. После этого выберите Next. Для дополнительной безопасности введите секретный вопрос и ответ на него. После этого выберите Next. Внимательно ознакомьтесь с условиями использования и примите их, нажав Agree.

Внимательно ознакомътесь с условиями использования и примите их, нажав Agree. На указанную вами электронную почту должно прийти письмо. Введите 6-значный проверочный код.

Активируйте часы Wecare и перейдите к третьему этапу.

## Загрузка

## Третий этап

#### Синхронизация часов

Удерживая красную кнопку, включите устройство. Выберите страну и введите телефонный номер часов.

Не забудьте добавить данный номер в контакты на своем телефоне. Далее введите 6-значный код активации, который отображается на экране часов. Создайте профиль ребенка, для этого введите необходимые данные и загрузите изображение. Для сохранения настроек и перехода к следующему этапу нажмите NEXT.

Вы автоматически становитесь основный контактом, и можете ввести или скопировать из телефонной книги на

смартфоне до 5 дополнительных номеров.

Связываться с часами вашего ребенка могут только указанные контакты.

Номер экстренной службы не вводится в качестве контакта.

Для завершения регистрации нажмите NEXT.

Часы Wecare отобразятся в вашей учетной записи только после полной зарядки, включения и подключения к сотовой

сети. Остальные функции можно настроить с помощью приложения на смартфоне.

Внимание: если есть короткие номера, также введите их, иначе это может повлиять на функцию вызова.

## Работа с приложением WECARE

## Главное окно

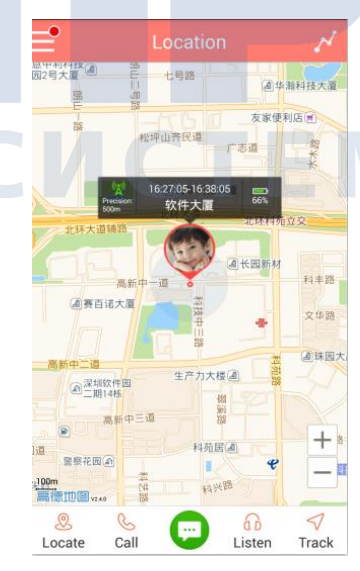

Запустите приложение, нажав по значку «Wecare». После входа в приложение появится центральное «колесико» с пятью функциями:

- Locate: просмотр местоположения часов на карте;
- Call: голосовой вызов устройства;
- SafeZones: настройка геозон для часов;
- Message: отправка на устройство текстовых сообщений;
- Emergency: активация на часах экстренного режима.

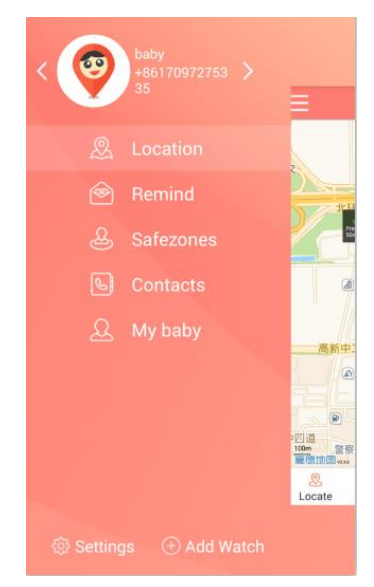

Если смахнуть справа налево, то откроется панель управления, где показывается общая информация о приложении.

Здесь доступны следующие функции:

- Call: голосовой вызов устройства;
- SMS: отправка текстовых сообщений;
- Locate: просмотр местоположения часов на карте.

## Панель управления справа

Если смахнуть слева направо, то появится экран с настройками часов. Здесь можно синхронизировать другое устройство Wecare, а также просмотреть подробную информацию о нем и настройки.

Если сверху экрана нажать account, откроется окно профиля пользователя, где вы можете изменить данные учетной записи. Не забудьте сохранить внесенные изменения, нажав для этого Save.

Функция «Send ID & location» позволяет отправить с помощью текстового сообщения или по электронной почте любому человеку персональные данные ребенка и текущее местоположение устройства.

Функции «Push Notifications for SafeZones», «Low Battery» и «Lost Connection» по умолчанию включены. В данном меню можно изменить эти настройки.

## СИСТЕМЫ БЕЗОПАСНОСТИ

## Работа с приложением WECARE

#### Окно с картой

Здесь доступно пять основных функций:

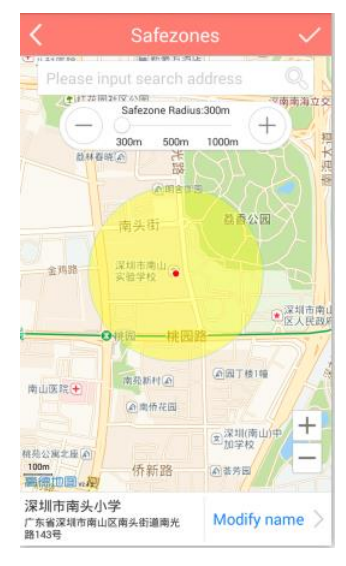

• просмотр на карте местонахождения вашего ребенка; отображаемое время указывает на последнее обновление данных карты;

- обновление данных местоположения, для чего нужно нажать стрелочку слева внизу;
- просмотр геозон, для чего нужно нажать кнопку «SafeZones» справа внизу;
- отправка данных местоположения на другой мобильный телефон, для чего нужно нажать кнопку справа вверху;
- для возврата на главный экран коснитесь кнопки «Back».

Если у вас есть несколько синхронизированных часов Wecare, то после нажатия Locate выберите нужное устройство. Если вы одновременно открываете несколько часов, то

функция просмотра геозон недоступна.

#### Обновление данных текущего местоположения

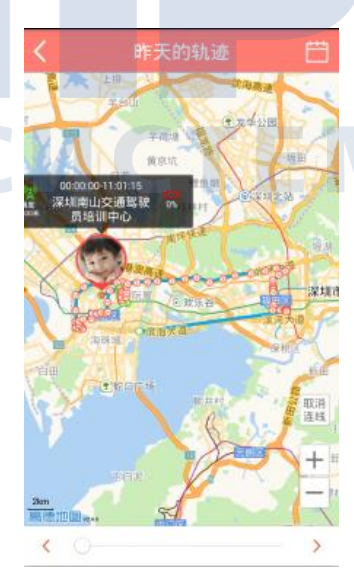

Чтобы получить актуальные координаты часов, нажмите Locate в главном окне. Если у вас несколько устройств, выберите нужное. Значок на экране отображает последнее местоположение и время обновления этих данных. Коснитесь слева внизу стрелочки «Refresh». Появится сообщение о загрузке данных нового местоположения. Для подтверждения нажмите ОК. В течение минуты придет

сообщение о том, что местоположение обновлено.

#### Автоматическое обновление местоположения

Можно указать частоту обновления координат часов Wecare. Это настраивается в меню «GPS frequency». Слишком частое обновление местоположения быстрее разряжает аккумулятор устройства.

Вы также можете сами, независимо от настроек автоматического обновления, в любой момент обновить данные

местоположения. Координаты устройства также запрашиваются и при активации экстренного режима. Для изменения настроек автоматического обновления местоположения в главном окне смахните вправо. Выберите устройство Wecare, затем пункт «Watch Settings» — изменение частоты обновления. Для сохранения внесенных изменений нажмите SAVE.

## Работа с приложением WECARE

## Геозоны

Для одного устройства можно настроить до 5 геозон (SafeZone). Если включены push-уведомления, то при выходе или входе ребенка в указанные зоны будут приходить оповещения об этом.

Чтобы изменить и настроить геозоны, нажмите в главном окне кнопку «SafeZones».

### Создание геозоны

Есть три способа добавления геозоны. После добавления не забудьте назвать геозону.

- 1. Введите нужный адрес в соответствующее поле сверху экрана.
- 2. Чтобы использовать текущее местоположение часов, выберите справа внизу пункт «Watch Location».
- 3. Для выбора текущих координат нажмите Your Location посередине экрана.

После ввода геозоны можно изменить ее размер с помощью ползунка на экране. Для сохранения внесенных изменений нажмите SAVE справа вверху.

## Изменение и удаление геозоны

Если коснуться стрелочки рядом с активной зоной, она отобразится на карте.

Чтобы изменить местоположение, укажите новый адрес, переместите значок «Wecare» или выберите новую область

на карте. Выбрав новую область, нажмите Save.

Для удаления геозоны выберите нужную и коснитесь Delete.

## Вызовы и сообщения пасности

## Звонок со смартфона

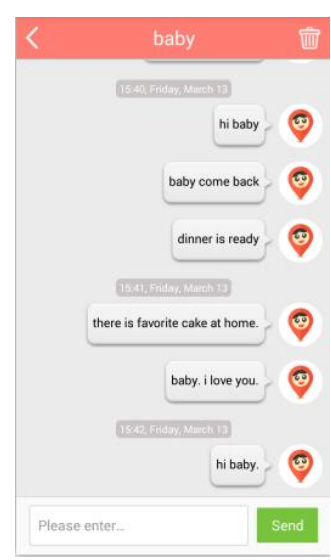

Чтобы позвонить на часы со смартфона, в главном окне коснитесь кнопки «Call». Если у вас есть несколько синхронизированных часов Wecare, выберите нужное устройство для звонка на него. После этого на экране отобразится номер устройства. Снова нажмите Call. Будет установлено обычное телефонное соединение. После окончания разговора завершите вызов.

## Отправка сообщения

Чтобы отправить SMS, в главном окне коснитесь пункта «Message». Затем выберите нужные часы Wecare. Напишите сообщение и отправьте его, нажав Send. Примечание: пользователи часов не могут отвечать на полученные сообщения.

## Экстренный режим

Во время активации данного режима часы немедленно отправляют экстренные сообщения Чтобы активировать экстренный режим, необходимо нажать и удерживать кнопку

на все введенные номера. Чтобы активировать экстренный режим, необходимо нажать и удерживать кнопку экстренного вызова сбоку часов.

Выберите устройство для наблюдения. Теперь вы сможете отслеживать состояние выбранных часов. После получения координат устройства отобразятся его текущее местоположение и уровень заряда аккумулятора.

## Дополнительная информация

Эти значки быстрого вызова позволяют определять местоположение устройства и отслеживать его, а также отправлять текстовые сообщения и звонить на него.

Можно также создавать, изменять и удалять следующие данные:

- актуальные координаты устройства;
- напоминания;
- геозоны;
- телефонные номера членов семьи;
- функции «Му baby»;
- историю запросов координат;
- настройки часов.

## Контакты

Номер владельца учетной записи сохраняется в качестве основного. Можно вручную или из телефонной книги

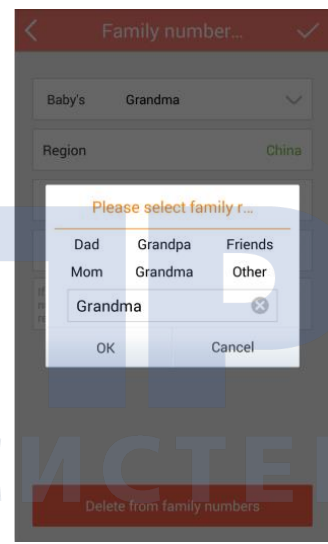

добавить до 10 дополнительных контактов.

Добавляемый контакт автоматически становится номером, на который отправляются экстренные сообщения.

Для сохранения внесенных изменений нажмите SAVE.

Номер экстренной службы не вводится в качестве контакта.

# ИЫ БЕЗОПАСНОСТИ

## Дополнительная информация

## Важно!

Необходимо учитывать, что устройство Wecare не предназначено в качестве замены человека, который ухаживает или присматривает за пользователем часов.

Из-за характера беспроводной связи не гарантируется постоянная передача и прием данных. Возможно задержка в передачи данных, их повреждение или потеря. И хотя в случае обычной эксплуатации устройств Wecare такие ситуации крайне редки, компания не несет никакой ответственности за убытки материального или иного характера, вызванные задержкой в получении, повреждении или невозможностью передачи и приема указанных данных устройством.

# ПРОЛАИН Системы безопасности